Приложение к письму Министерства образования и науки Пермского края от №

## МЕТОДИЧЕСКИЕ РЕКОМЕНДАЦИИ по работе с показателями успешности в ЕИС «Траектория»

Под показателями успешности (далее – ПУ) понимаются положительные «результаты» обучающегося, формирующиеся, как и карта педагогического наблюдения, по нескольких блокам и включают следующие группы индикаторов: межличностные отношения, поведение обучающегося, поведение родителей обучающегося, семейную ситуацию и учебную деятельность.

ПУ вносятся в единую информационную систему «Траектория» пользователями образовательных организаций только тем обучающимся, у которых выявлен и зафиксирован хотя бы один индикатор педагогического наблюдения.

Проверять актуальность выставленных ПУ и обновлять данные необходимо один раз в месяц.

В реестре в столбце «ПУ, %» отображается процентное отношение числа показателей успешности обучающегося к общему числу ПУ в справочнике.

Важно отметить, что чем больше ПУ отмечено у обучающегося, тем позитивнее выглядит картина его карты педагогического наблюдения.

Если требуется найти всех детей, у которых *установлены* ПУ в реестре или в массовом вводе, необходимо в фильтре «Показатели успешности» в выпадающем списке выбрать значение «Имеются», нажать кнопку «Найти» (рис. 1).

| ИС Траектория          |                                 | Техничесі<br>support-fra | кая поддержка: 🦻 🗍 | 🕽 🕴 Кочергина К. А. 🚺 |
|------------------------|---------------------------------|--------------------------|--------------------|-----------------------|
| 🔓 Мониторинг 🔗 Ре      | естр детей 🔄 Массовый ввод 🟥 Сп | равочник Q Поиск         | 🖺 Отчёты           | 👼 Заседания           |
| Имя О.Ф.               | ИД Территория прожив            | ания 💌 Возраст от        | до                 | Найти                 |
| Индикатор риска СОП 💌  | Индикатор предриска             | Учёт • ИПК/ИПР           | • Вид организац    | • Сбросить            |
| Территория организации | • Организация                   | Класс\группа             | а\участок          | Расширенный поиск     |

Рис. 1. Несовершеннолетние, у которых установлены ПУ

Если требуется найти всех детей, у которых *должны быть, но пока не установлены ПУ*, то в фильтре «Индикатор предриска» выбрать значение «Все предриска», а в фильтре ПУ выбрать значение «Отсутствуют», нажать кнопку «Найти» (рис. 2). Будут отображены все записи, где необходимо выполнить работу по заполнению ПУ.

| ИС Траектория     |                |                 |               | Техническая поддержка:<br>support-track@permitrai.ru |             | naka:    | <b>Q</b>     | Кочергина К. А. 🚺 🔹 |                   |
|-------------------|----------------|-----------------|---------------|------------------------------------------------------|-------------|----------|--------------|---------------------|-------------------|
| 🞧 Мониторинг      | 💩 Реестр детей | 🔄 Массовый ввод | 📩 Справочник  | ٩                                                    | Поиск       | 2        | ) Отчёты     | 1                   | Заседания         |
| Имя О.Ф.          |                | ИД Территор     | ия проживания | •                                                    | Возраст от  |          | до           |                     | Найти             |
| Индикатор риска С | ОП Все предрис | ки Отсутству    | иют • Чёт     | *                                                    | ИПК/ИПР     | -        | Вид организа | •                   | Сбросить          |
| Территория органи | зации 🔻        | Организация     |               | •                                                    | Класс\групп | а\участо | ĸ            | ٠                   | Расширенный поиск |

Рис. 2. Несовершеннолетние, по которым необходимо установить ПУ

Заполнение ПУ, как и карты педагогического наблюдения, возможно двумя способами: в карточке несовершеннолетнего и в режиме массового ввода:

## 1. Заполнение ПУ в карточке несовершеннолетнего:

Для установки ПУ в карточке ребенка необходимо перейти во вкладку «Индикаторы», выбрать тип индикатора «Показатели успешности», нажать на кнопку «Редактировать».

Открытый список ранее отмеченных и не отмеченных индикаторов отсортирован по следующим параметрам: ранее установленные индикаторы, типы индикаторов; тематические группы индикаторов.

Для заполнения ПУ необходимо отметить те показатели успешности, которые выявлены у обучающегося, отметить их галочками.

К каждому показателю необходимо установить комментарий, который не должен дублировать наименование или полное наименование показателя. Комментарий должен отражать либо способ выявления показателя, либо то, каким образом проявляется этот показатель фактически.

Важно помнить, если ПУ за месяц не изменились, то нужно нажать кнопку «Редактировать», проверить актуальность внесенных ранее данных, нажать кнопку «Сохранить». Это обеспечит *подтверждение факта систематической* ежемесячной работы с ПУ.

## 2. Заполнение ПУ в режиме массового ввода

Для установки ПУ в режиме массового ввода необходимо:

Шаг 1. В фильтре выбрать тип индикатора «Показатели успешность», нажать кнопку «Найти». При этом в шапке режима отобразится список ПУ.

Шаг 2. Выбрать тех, кому нужно устанавливать ПУ с помощью фильтра «Индикатор предриска», выбрав «Все предриски», нажать кнопку «Найти».

Шаг 3. Нажать на кнопку «Редактировать». Установить нужные индикаторы по обучающимся, заполнить комментарии. Нажать на кнопку «Сохранить».

Если ПУ за месяц не изменились, то необходимо: выбрать значения «Показатели успешности», «Все предриски», нажать кнопку «Найти», затем нажать кнопку «Редактировать», проверить актуальность внесенных ранее данных, отметить галочкой слева от списка точно заполненные записи. Нажать

кнопку «Сохранить». Это обеспечит подтверждение факта систематической ежемесячной работы с ПУ.

*Важно помнить:* Во вкладке ИПК нельзя создавать мероприятия, связанные с показателями успешности, они не отображаются в выпадающем списке!

**Важно помнить:** Если пользователь планирует все снять индикаторы педагогического наблюдения у обучающегося, то необходимо также снять и показатели успешности. После снятия последнего индикатора педагогического наблюдения процент ПУ в реестре и карточке несовершеннолетнего исчезнет!